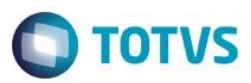

## Evidência de Testes

| Produto:                  | SIGALOJA                        |
|---------------------------|---------------------------------|
| Versão:                   | P11.8                           |
| Produto/Versão Integrado: |                                 |
| Banco de Dados:           | Progress, Oracle, SQL, Informix |

### . Evidência e sequência do passo a passo [

### Pré-Requisitos:

### Sequencia 001:

1. No ambiente "Front Loja (SIGAFRT)", acesse "Atualizações / Frente de Loja / TOTVS PDV", no Menu(F2) clique em 'Recebimento de Títulos'

| Menu (F2)                            |                        |             |                                 | PDV: 00                       | 1   Operado        | n <b>: 1</b> | TOTVS PDV (F12) |
|--------------------------------------|------------------------|-------------|---------------------------------|-------------------------------|--------------------|--------------|-----------------|
|                                      |                        |             |                                 | TOTVS SAO PA<br>AV. BRAZ LEME | <b>ULO</b><br>1631 |              |                 |
|                                      |                        | → tem →     | Descrição                       | Preço Un. 🔸                   | Qtd                | Desc.        | Valor 🛋         |
| (F3) Reg. de item (F4) Cliente / Cpf | (F5) Canc. de Item     |             |                                 | 0,00                          | 0,00               | 0,00         | 0,00            |
| (F6) Orçamento (F7) Desc. na venda   | (F8) Pesquisar Produto |             |                                 |                               |                    |              | _               |
| Recebimentos de títulos > Consulta   |                        |             |                                 |                               |                    |              | _               |
| CPF/CNPJ                             |                        |             |                                 |                               |                    |              | _               |
| 132.842.897-47                       |                        |             |                                 |                               |                    |              | _               |
| Prefixo Numero Parcela               |                        |             |                                 |                               |                    |              |                 |
|                                      |                        |             |                                 |                               |                    |              |                 |
|                                      |                        |             |                                 |                               |                    |              |                 |
|                                      |                        |             |                                 |                               |                    |              |                 |
|                                      |                        |             |                                 |                               |                    |              |                 |
|                                      |                        |             |                                 |                               |                    |              |                 |
|                                      |                        |             |                                 |                               |                    |              |                 |
|                                      |                        | ·           |                                 |                               |                    |              | ¥<br>¥          |
|                                      | Pesq. Titulo(s)        | Volu        | umes: 0 Iten(s)<br>btotal: 0.00 |                               |                    |              |                 |
|                                      |                        | Desc        | conto: 0.00<br>de(s): 0 Brindes |                               |                    | _            | 0.00            |
|                                      |                        | F10 - Log d | e Mensagens                     | Quinta-Feira 11/08/2016       | 15:17              |              | οτοτνs          |

1

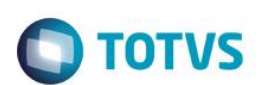

2. Preencha o campo necessário para realizar a pesquisa e clique em 'Pesq. Titulo(s) (CTRL+P)'

| Item     Descrição     Preço Ma.     Ord     Descrição       (13) Reg. de tem     (14) Clente / Cpf     (15) Canc. de tem     0,00     0,00     0,00     0,00       (13) Reg. de tem     (14) Desc. na venda     (15) Prespeinsar Produto     0,00     0,00     0,00     0,00       (15) Reg. de tem     (17) Desc. na venda     (15) Prespeinsar Produto     0,00     0,00     0,00     0,00       (15) Prefixo     Titulo     Parcela     Vencimento     Valor     1     1       Valor Original     Multa     Juros     Desconto     1     100,00     1       Valor Original     Multa     Juros     Desconto     Valor     1       (11) Dio,00     0,00     0,00     100,00     1       (11) Dio,00     0,00     0,00     100,00     1       (11) Dio,00     0,00     100,00     1     1       (11) Dio,00     Editar Valores     Editar Valores     Vence:     0       Vendedor(a):     VENDEDOR PADRAO     Total     Descur:     0.00       UNARDO     Editar Valores     0.00     0.00     0.00                                                                                                    | Menu (F2)                                    |                           |               |                                | FDV. 00                       |                      | ". "  | TOTVS PDV (F12) |
|----------------------------------------------------------------------------------------------------|----------------------------------------------|---------------------------|---------------|--------------------------------|-------------------------------|----------------------|-------|-----------------|
| tem,         Descrição         Preço In.,         Old         Desc.         Vaior           (73) Reg, de Item         (74) Cliente / Cpf         (75) Caac. de Item         0.00         0.00         0.00         0.00         0.00         0.00         0.00         0.00         0.00         0.00         0.00         0.00         0.00         0.00         0.00         0.00         0.00         0.00         0.00         0.00         0.00         0.00         0.00         0.00         0.00         0.00         0.00         0.00         0.00         0.00         0.00         0.00         0.00         0.00         0.00         0.00         0.00         0.00         0.00         0.00         0.00         0.00         0.00         0.00         0.00         0.00         0.00         0.00         0.00         0.00         0.00         0.00         0.00         0.00         0.00         0.00         0.00         0.00         0.00         0.00         0.00         0.00         0.00         0.00         0.00         0.00         0.00         0.00         0.00         0.00         0.00         0.00         0.00         0.00         0.00         0.00         0.00         0.00         0.00         0.00                                                                                                    |                                              |                           |               |                                | TOTVS SAO PA<br>AV. BRAZ LEME | <b>ULO</b><br>, 1631 |       |                 |
| (f3) Rep. de Item       (f4) Cleante / Cpt       (f5) Canc. de Item         (f3) Rep. de Item       (f4) Cleante / Cpt       (f5) Canc. de Item         (f3) Orçamento       (f7) Desc. na venda       (f8) Pesquisar Produto         Recebimentos de títulos > Selecionar Títulos         Filial Prefixo Título Parcela Vencimento Valor         M SP 01       123       0002       1         Valor Original Multa Juros Desconto Valor Final         100,00       0,00 P       0,00 P       100,00 P         Qtd. Tit. Sel.       Total a Pagar       Atuatizar Valores         Editar Valores       Editar Valores       Volumes: 0 Iten(s)         EDUARDO       Baxar Trulo       O.OO       0.00 O         1328/288747       Baxar Trulo       Descento: 0.00                                                                                                    |                                              |                           | → Item →      | Descrição                      | Preço Un. 🕠                   | Qtd 🕨                | Desc. | Valor 🛋         |
| (#9) Orgamento       (#7) Desc. na venda       (#8) Pesquisar Produto         Recebimentos de titulos > Selecionar Titulos         Filial Prefixo       Titulo Parcela Vencimento       Valor         1       100.00       0.00       11/00/2016         Valor Original       Multa       Juros       Desconto         Valor Original       Multa       Juros       Desconto         Qtd. Tit. Sel.       Total a Pagar       Atuatizar Valores         Editar Valores       Editar Valores       Valores         Vendedor(a):       VENDEDOR PADRAO       Staticatil 0.00         1328/4289747       Bater Tarlo       One(a)       One(b)                                                                                                    | (F3) Reg. de item (F4) Cliente / Cpf         | (F5) Canc. de Item        |               |                                | 0,00                          | 0,00                 | 0,00  | 0,00 🛋          |
| Recebimentos de títulos > Selecionar Títulos         Filial Prefixo       Título       Parcela       Vencimento       Valor         Interview de títulos > 2002       1       10002016       100.00       14         Valor Original       Multa       Juros       Desconto       Valor Final         100,00       0,00 P       0,00 P       100,00 P         Qtd. Tit. Sel.       Total a Pagar       Atualizar Valores         Editar Valores       Editar Valores       Editar Valores         Vendedor(a):       VENDEDOR PADRAO       Total         EDUARDO       Baixar Título       CCRL+B)       Total                                                                                                    | (F6) Orçamento (F7) Desc. na venda           | (F8) Pesquisar Produto    |               |                                |                               |                      |       |                 |
| Filial Prefixo Titulo Parcela Vencimento Valor   Marcela 123 0002 1 11/08/2016 100.00 (+)   Valor Original Multa Juros Desconto Valor Final   100,00 0,00 ? 0,00 ? 100,00 ?   Qtd. Tit. Sel. Total a Pagar Atualizar Valores   1 100,00 Editar Valores                                                                                                    | Recebimentos de títulos > Selecionar Titulos |                           |               |                                |                               |                      |       |                 |
| M SP 01       123       0002       1       11/08/2016       100.00       (+)         Valor Original       Muita       Juros       Desconto       Valor Final         100,00       0,00       0,00       0,00       100,00       2         Qtd. Tit. Sel.       Total a Pagar       Atualizar Valores       1       100,00       Editar Valores         Vendedor(a):       VENDEDOR PADRAO       Baixar Titulo       C(TRL +6)       Total         13284289747       0.00       0.00       0.00       0.00                                                                                                    | Filial Prefixo Titulo Parcela Vencimento     | Valor                     |               |                                |                               |                      |       |                 |
| Valor Original Multa Juros Desconto Valor Final   100,00 0,00 2 0,00 2 100,00 2   Qtd. Tit. Sel. Total a Pagar Atualizar Valores   1 100,00 Editar Valores   Editar Valores Editar Valores                                                                                                    | M SP 01 123 0002 1 11/08/20                  | )16 100.00 [+]            |               |                                |                               |                      |       |                 |
| Valor Original       Muita       Juros       Desconto       Valor Final         100,00       0,00 ?       0,00 ?       100,00 ?         Qtd. Tit. Sel.       Total a Pagar       Atualizar Valores         1       100,00       Editar Valores         Editar Valores       Editar Valores         EDUARDO       Baixar Titulo<br>(CTRL+B)       Subtotal:       0.00         13284289747       Desconto:       0.00       0.00                                                                                                    |                                              |                           |               |                                |                               |                      |       |                 |
| Valor Original       Multa       Juros       Desconto       Valor Final         100,00       0,00 ?       0,00 ?       100,00 ?         Qtd. Tit. Sel.       Total a Pagar       Atualizar Valores         1       100,00       Editar Valores         Vendedor(a):       VENDEDOR PADRAO       Baixar Titulo (CTRL+B)         Volumes:       0 ten(s)       Total Output Output Ou                                                                                                    |                                              |                           |               |                                |                               |                      |       |                 |
| Valor Original       Multa       Juros       Desconto       Valor Final         100,00       0,00 ?       0,00 ?       100,00 ?       100,00 ?         Qtd. Tit. Sel.       Total a Pagar       Atualizar Valores       Editar Valores         1       100,00       Editar Valores       Editar Valores         Vendedor(a): VENDEDOR PADRAO       Baixar Titulo (CTRL+B)       Volumes: 0 Iten(s)       Total Subtotal: 0.00       Total Subtotal: 0.00                                                                                                    |                                              |                           |               |                                |                               |                      |       |                 |
| 100,00       0,00 ?       0,00 ?       100,00 ?         Qtd. Tit. Sel.       Total a Pagar       Atualizar Valores         1       100,00       Editar Valores         Vendedor(a): VENDEDOR PADRAO       Editar Titulo (CTRL+B)         T3284289747       Diaxar Titulo (CTRL+B)                                                                                                    | Valor Original Multa Juros Descr             | onto Valor Final          |               |                                |                               |                      |       |                 |
| Qtd. Tit. Sel. Total a Pagar   1 100,00   Editar Valores  Editar Valores  Vendedor(a): VENDEDOR PADRAO  EDUARDO Baixar Titulo (CTRL+B) Baixar Titulo Desconto: 0.00 Desconto: 0.00 De | 100.00 0.00 P 0.00 P (                       | 0.00 ? 100.00 ?           |               |                                |                               |                      |       |                 |
| 1     100,00       Editar Valores       Editar Valores       Vendedor(a): VENDEDOR PADRAO       EDUARDO       13284289747                                                                                                    | Otd Tit SelTotal a Regar                     |                           |               |                                |                               |                      |       |                 |
| EDUARDO<br>13284289747<br>EDUARDO<br>10,00<br>Editar Valores<br>Editar Valores<br>Editar Valores<br>Editar Valores<br>Editar Valores<br>Editar Valores<br>Usunes: 0 Iten(s)<br>Subtotal: 0.00<br>Desconto: 0.00                                                                                                    |                                              | Atualizar Valores         |               |                                |                               |                      |       |                 |
| Editar Valores Vendedor(a): VENDEDOR PADRAO EDUARDO Baixar Titulo (CTRL+B) Volumes: 0 Iten(s) Total Subtotal: 0.00 Desconto: 0.00                                                                                                    | 1 100,00                                     |                           |               |                                |                               |                      |       |                 |
| Vendedor(a): VENDEDOR PADRAO                                                                                                    |                                              | Editar Valores            |               |                                |                               |                      |       |                 |
| Vendedor(a): VENDEDOR PADRAO     Volumes: 0 Iten(s)     Total       EDUARDO     Baixar Titulo<br>(CTRL+B)     Subtotal: 0.00     0.00       13284289747     Desconto: 0.00     0.00                                                                                                    |                                              |                           |               |                                |                               |                      |       | •               |
| EDUARDO         Baixar Titulo<br>(CTRL+B)         Volumes: 0 Iten(s)         Total           Subtotal: 0.00         0.00         0.00                                                                                                    | Vendedor(a): VENDEDOR PADRAO                 |                           |               |                                |                               |                      |       | I               |
| EDUARDO         Baixar Titulo<br>(CTRL+B)         Subtotal: 0.00<br>Desconto: 0.00         O.00                                                                                                    |                                              |                           | Volu          | mes: 0 Iten(s)                 |                               |                      |       | Total           |
| 13284289747 Desconto: 0.00                                                                                                    | EDUARDO                                      | Baixar Titulo<br>(CTRL+B) | Sub           | total: 0.00                    |                               |                      |       | 0 00            |
| Brinde(s): 0 Brindes                                                                                                    | 13284289747                                  |                           | Desc<br>Brind | onto: 0.00<br>le(s): 0 Brindes |                               |                      |       | 0.00            |

3. Selecione o título a ser baixado e clique em 'Baixar Título (CTRL+B)', em seguida selecione a forma de pagamento e clique em 'Finalizar Pagamento (CTRL+P)'

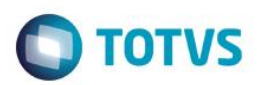

| Menu (F2)                                                                                                    |                |                     |                                 |              |                           | PDV: 00 <sup>-</sup>           | 1   Operador: *    | т     | OTVS PDV (F12) |
|----------------------------------------------------------------------------------------------------|----------------|---------------------|---------------------------------|--------------|---------------------------|--------------------------------|--------------------|-------|----------------|
|                                                                                                    |                |                     |                                 |              |                           | TOTVS SAO PA<br>AV. BRAZ LEME, | <b>ULO</b><br>1631 |       |                |
|                                                                                                    |                |                     |                                 | ▶ Item ▶     | Descrição                 | ► Preço Un. 🕞                  | Qtd →              | Desc. | Valor          |
| (F3) Reg. de i                                                                                                    | item           | (F4) Cliente / Cpf  | (F5) Canc. de Item              |              |                           | 0,00                           | 0,00               | 0,00  | 0,00           |
| (F6) Orçame                                                                                                    | ento           | (F7) Desc. na venda | (F8) Pesquisar Produto          |              |                           |                                |                    |       |                |
| agamento                                                                                                    |                |                     |                                 |              |                           |                                |                    |       |                |
| Selecione a forma                                                                                                    | a de pagamento |                     |                                 |              |                           |                                |                    |       |                |
| 4 - CARTAO DEBI<br>5 - CHEQUE<br>6 - CONVENIO<br>9 - FINANCIADO<br>10 - FIDELIDADE<br>11 - DINHEIRO<br>Resumo do pagam | nento<br>Valor | Parcelas            | *                               |              |                           |                                |                    |       |                |
| R\$                                                                                                    | 100.00         | 1                   |                                 |              |                           |                                |                    |       |                |
|                                                                                                    |                |                     | Saido a Pagar<br>0.00           |              |                           |                                |                    |       |                |
|                                                                                                    |                |                     | Troco                           |              |                           |                                |                    |       |                |
|                                                                                                    |                |                     | 0.00                            |              |                           |                                |                    |       |                |
|                                                                                                    |                |                     |                                 | Volu         | mes: 0 Iten(s)            |                                |                    |       | Total          |
| Limpar Pagto(:<br>(CTRL+L)                                                                                             | s).            |                     | Finalizar pagamento<br>(CTRL+P) | Sub<br>Desc  | total: 0.00<br>onto: 0.00 |                                |                    | 10    | 00.00          |
| _                                                                                                    |                |                     |                                 | F10 - Log de | Mensagens                 | Quinta-Feira 11/08/2016        | 15:17              |       | Τοτν           |

4. O comprovante será impresso normalmente sem ocorrer nenhum erro

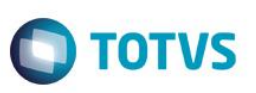

| Epson D<br>Exceed Y<br>Av Tucunare<br>Barue                                          | o Brasil<br>our Vision<br>720 - Fundos<br>ri - SP |                                                                             |
|--------------------------------------------------------------------------------------|---------------------------------------------------|-----------------------------------------------------------------------------|
| CNPJ: 52.106.911/0001-00<br>IE :11111111111111111111<br>IM :222222222222222222222222 |                                                   |                                                                             |
| 11/08/2016 15:19:27 GNF:00<br>NÃO É DOCU<br>COMPROVANTE                              | 0021<br>MENTO FISCAL<br>E NÃO-FI                  | COD: 000040                                                                 |
| 1 RECEBIMENTO CON:1                                                                  |                                                   | 100,00                                                                      |
| TOTAL R\$                                                                            |                                                   | 100,00                                                                      |
| RECEBIMENTO                                                                          |                                                   | 100,00                                                                      |
| XXXXXXXXXXXXXXXXXXXXXXXXXXXXXXXXXXXXXX                                               | xxxxxxxxxxxxxxxxx<br>xxxxxxxxxxxxxxxxx<br>xx xx   | xxxxxxxxxxxxxx<br>xxxxxxxxxxxx<br>TM-T81 FBIII<br>LJ:LJ01<br>/2016 15:19:33 |
|                                                                                      |                                                   |                                                                             |
| Epson D<br>Exceed Y<br>Av Tucunare<br>Barue                                          | our Vision<br>720 - Fundos<br>ri - SP             |                                                                             |
| CNPJ: 52.106.911/0001-00<br>IE :11111111111111111111<br>IM :222222222222222222222222 |                                                   |                                                                             |
| 11/08/2016 15:19:34 GNF:00<br>GRG:000021 CER:00<br>NÃO_É DOCU                        | 0022<br>21<br>MENTO FISCAL                        | COO:000041                                                                  |
| RELATÓRIO                                                                            | GERENCI                                           | TAL                                                                         |
| Confi<br>COMPROVANTE<br>DE RECEBIMENTO                                               | guração                                           |                                                                             |
| CPF : 13284289747                                                                    |                                                   |                                                                             |
| Documento                                                                            | Valor                                             |                                                                             |
| NÃO É DOCU                                                                           | MENTO FISCAL                                      |                                                                             |
| TOTAL RŞ                                                                             | 100,00                                            |                                                                             |
| 2 Via                                                                                |                                                   |                                                                             |
| COMPROVANTE<br>DE RECEBIMENTO                                                        |                                                   |                                                                             |
| CPF : 13284289747<br>NÃO É DOCU                                                      | MENTO FISCAL                                      |                                                                             |
| Documento<br>123/0002 /1 Rś                                                          | Valor<br>100.00                                   |                                                                             |
| TOTAL R\$                                                                            | 100,00                                            |                                                                             |
| EPSON                                                                                |                                                   | TM-T81 FBIII                                                                |
| ECF-IF VERSÃO:01.00.04 ECF:                                                          | 001<br>11/08                                      | LJ:LJ01<br>/2016 15:19:45                                                   |
| FAB:EP08110000000000000000                                                           | 11,00                                             |                                                                             |

4

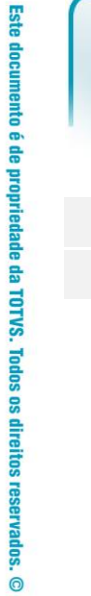

# Este documento é de propriedade da TOTVS. Todos os direitos reservados. ©

# Evidência de Testes

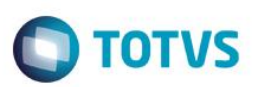

5